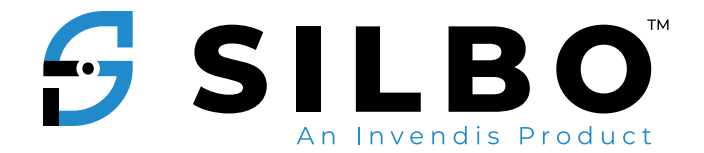

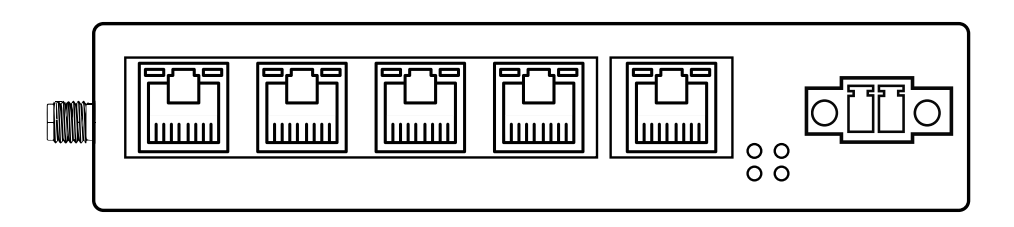

# Quick Start Guide for SILBO-GRD44C-5R

## 1. About Router.

# **1.1 LED Indication**

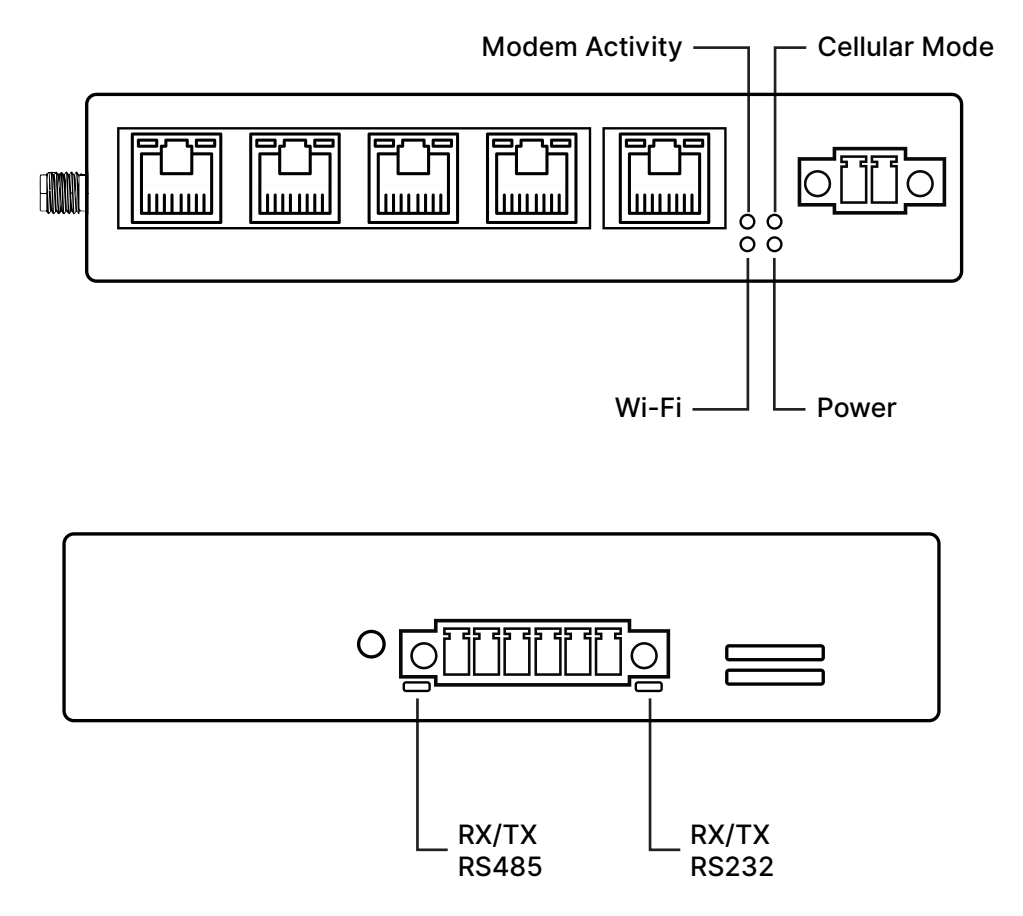

| LED                | STATUS             | INDICATION                                                                                                    |
|--------------------|--------------------|----------------------------------------------------------------------------------------------------|
| Cellular<br>Mode   | ON/OFF             | ON indicates Network connection<br>mode is 4G.<br>OFF indicate Network connection<br>mode is 2G/3G.                                                                                 |
| Modem<br>Activity  | ON/OFF<br>Flashing | Flashing slowly (200ms ON/1800ms<br>OFF) Network searching.<br>Flashing slowly (1800ms ON/200ms<br>OFF) Idle.<br>Flashing quickly (125ms ON/125ms<br>OFF) Data transfer is ongoing. |
| Wi-Fi              | ON/OFF<br>Flashing | ON indicates Wi-Fi Network is ready.<br>Flashing indicates Data transfer is<br>ongoing/Device booting indication.                                                                   |
| Power              | ON/OFF             | Turns ON as the device is powered with 9-30V DC.                                                                                                    |
| RS485/<br>RS232 RX | Flashing           | Flashing indicates RS485/RS232<br>Interface data reception ongoing                                                                                                    |
| RS485/<br>RS232 TX | Flashing           | Flashing indicates RS485/RS232<br>Interface data transmission ongoing                                                                                                    |

#### **1.3 Interfaces**

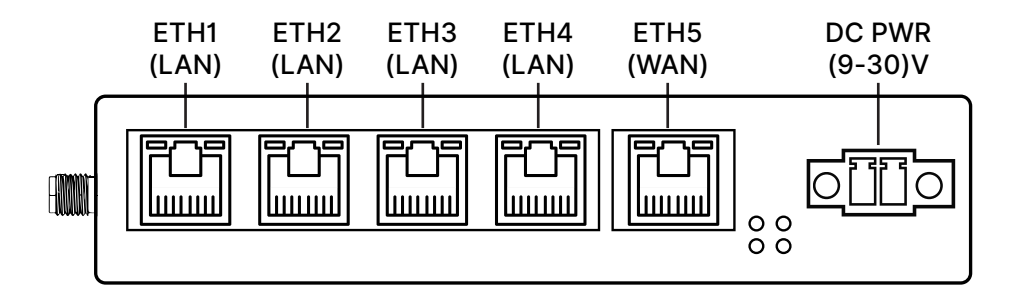

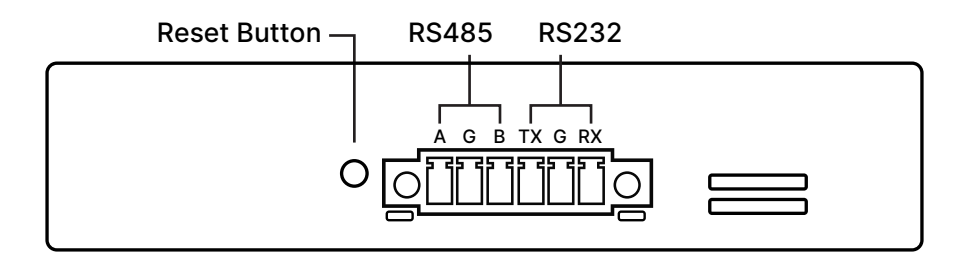

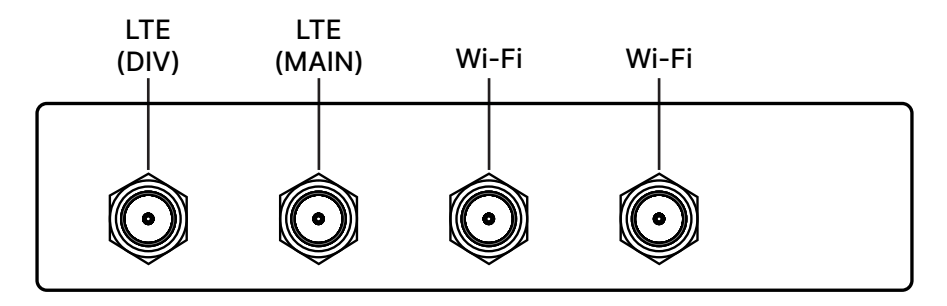

### **1.4 SIM Insertion / Removal Process**

Insertion of primary SIM and secondary SIM as per below Figure. The SIM connector in the SILBO-GRD44C-5R-A router is push-push type. You push to insert the SIM (until you hear a click sound) and push to extract the SIM out.

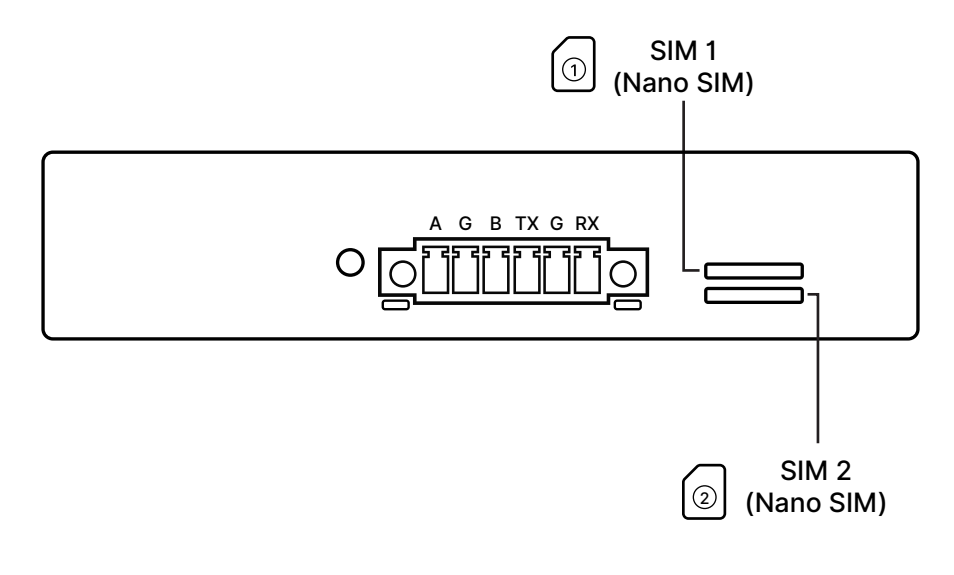

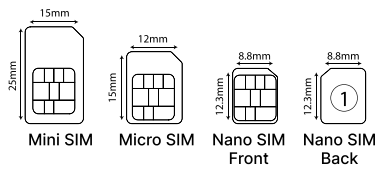

#### 2. Web Page Login

Follow the below instructions to log into devices WEBGUI.

Connect the LAPTOP/Desktop to the LAN interface(ETH1) or connect to the router/Gateway using Mobile/Tablet/LAPTOP over Wi-Fi.

Router/Gateway will assign IP using built-in DHCP server or LAN/WLAN Client can have static IP in 192.168.10.x/24 or 192.168.100.x/24 subnet respectively for LAN or Wi-Fi interface.

Use LAN IP 192.168.10.1 or WLAN IP 192.168.100.1 in the web browser to log in as shown.

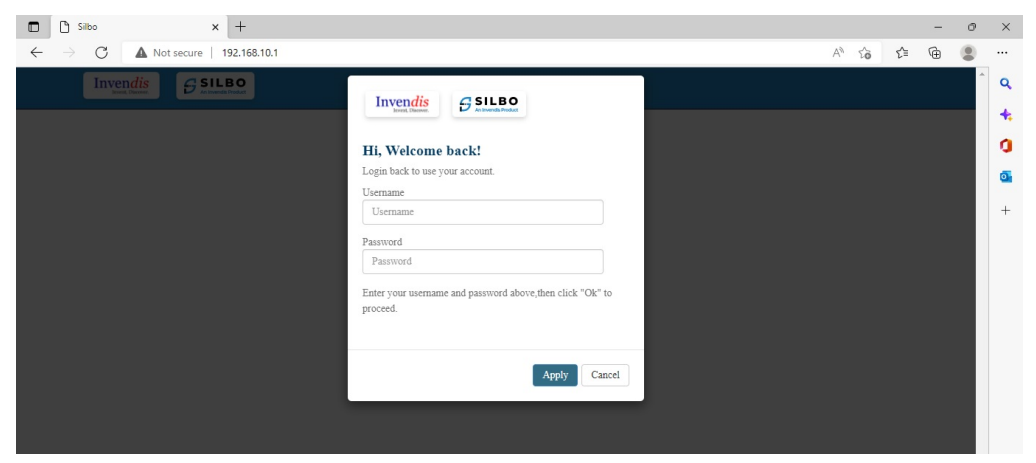

Login credentials -WebUI: admin/admin Wi-Fi SSID: AP\_xxxx Wi-Fi Password: 12345678 For support write an email to routersupport@invendis.com